## How to get started with a Constant Therapy Home Exercise Program

Gain the confidence you need to connect with others. Advance your speech and cognitive skills using an evidence-based program tailored to your unique needs.

## How to start a free 14-day trial

On the device you will be using for therapy, type in **Constant Therapy app** in the search bar of your device's app store.

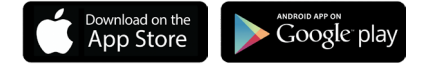

- Next to the Constant Therapy name, click INSTALL or GET.

## How to SUBSCRIBE, activate your promo code, and save

When you are ready to subscribe and apply your promo or coupon code, take the following steps:

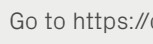

Go to https://constanttherapyhealth.com/constant-therapy/ and click the **BUY NOW** button in the top navigation bar.

About Science Partner with us BrainWire blog Constant Therapy Try for free O restured reserved

| Once installed, click <b>OPEN</b> .                                                                                               | How it works Exercises For patients ~ For clinicians ~ Enterprise Support ~ Log in Buy now                                                                           |
|----------------------------------------------------------------------------------------------------|----------------------------------------------------------------------------------------------------|
| If your clinician already signed you up for an account: Click <b>SIGN IN</b> .                                                    |                                                                                                    |
| Input the username and password as follows:                                                                                       | 2 Decide which plan you'd like to subscribe to – Monthly or Yearly– and enter<br>the following promo code and click button APPLY to save:                            |
| MY USERNAME                                                                                                    | Promo code here Apply                                                                                                    |
| MY PASSWORD                                                                                                    | 3 Your savings will be applied. Now click <b>GET STARTED</b> and proceed to the payment screen.                                                                      |
| If your clinician has NOT created an account for you, create one now by clicking <b>CREATE ACCOUNT</b> and following the prompts. | 4 Congratulations on taking the first step towards your therapy goals! Be<br>on the lookout for emails to help you make the most out of your Constant<br>Therapy app |